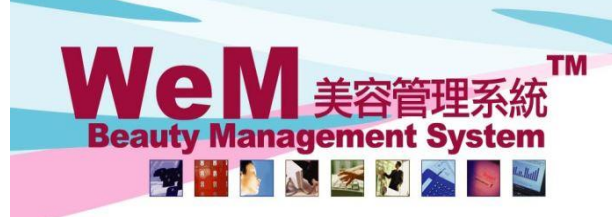

m.hk

## 每日最高預約時間管制

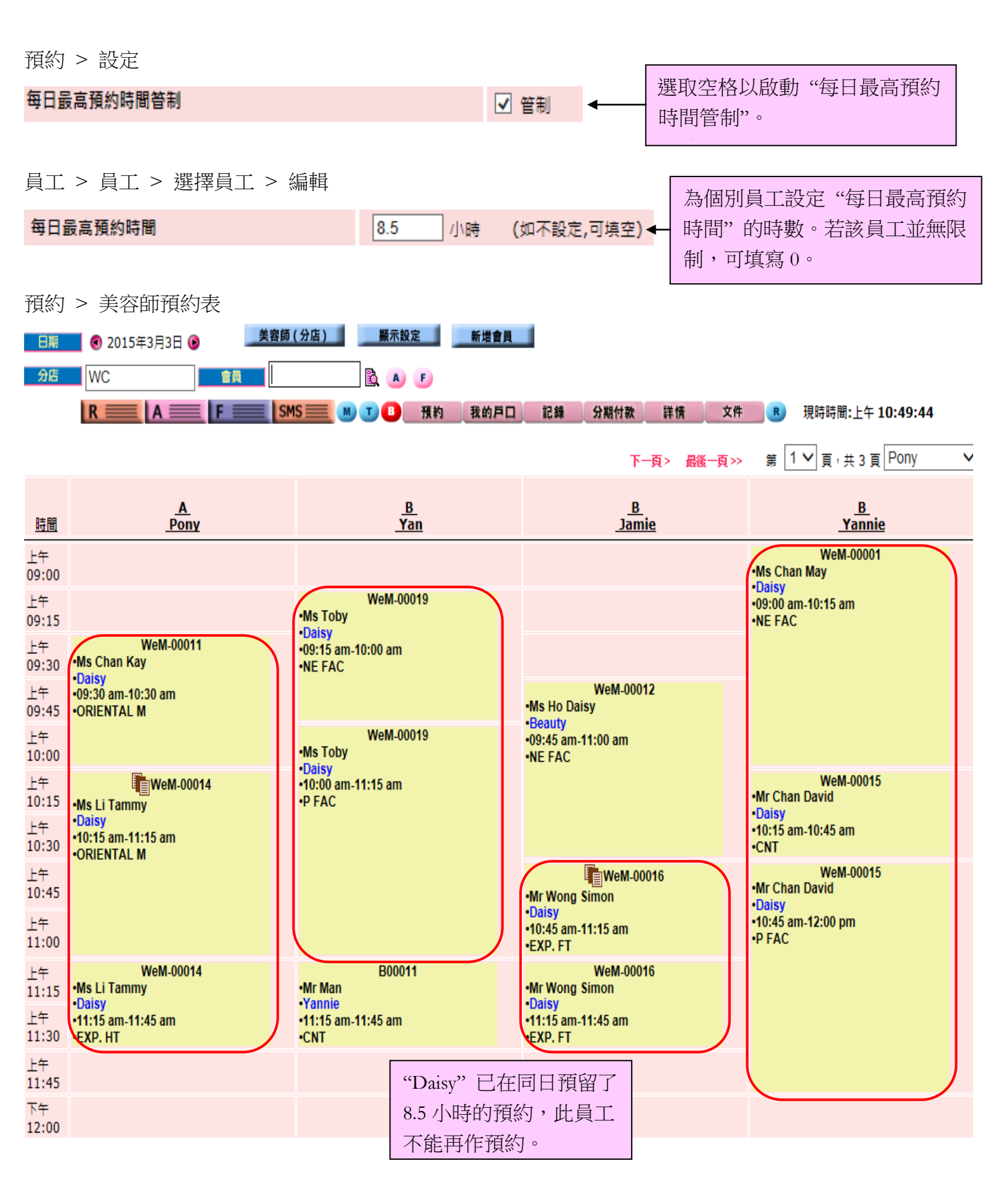

HH626.c

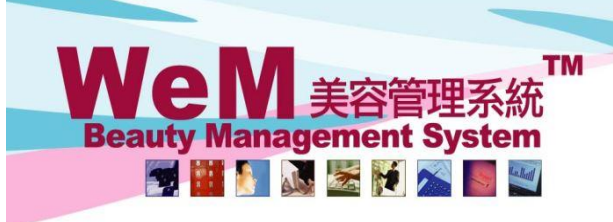

第 1 ✔ 頁 , 共 3 頁 Pony

下一頁> 最後一頁>>

m.hk

1) 按時段預約

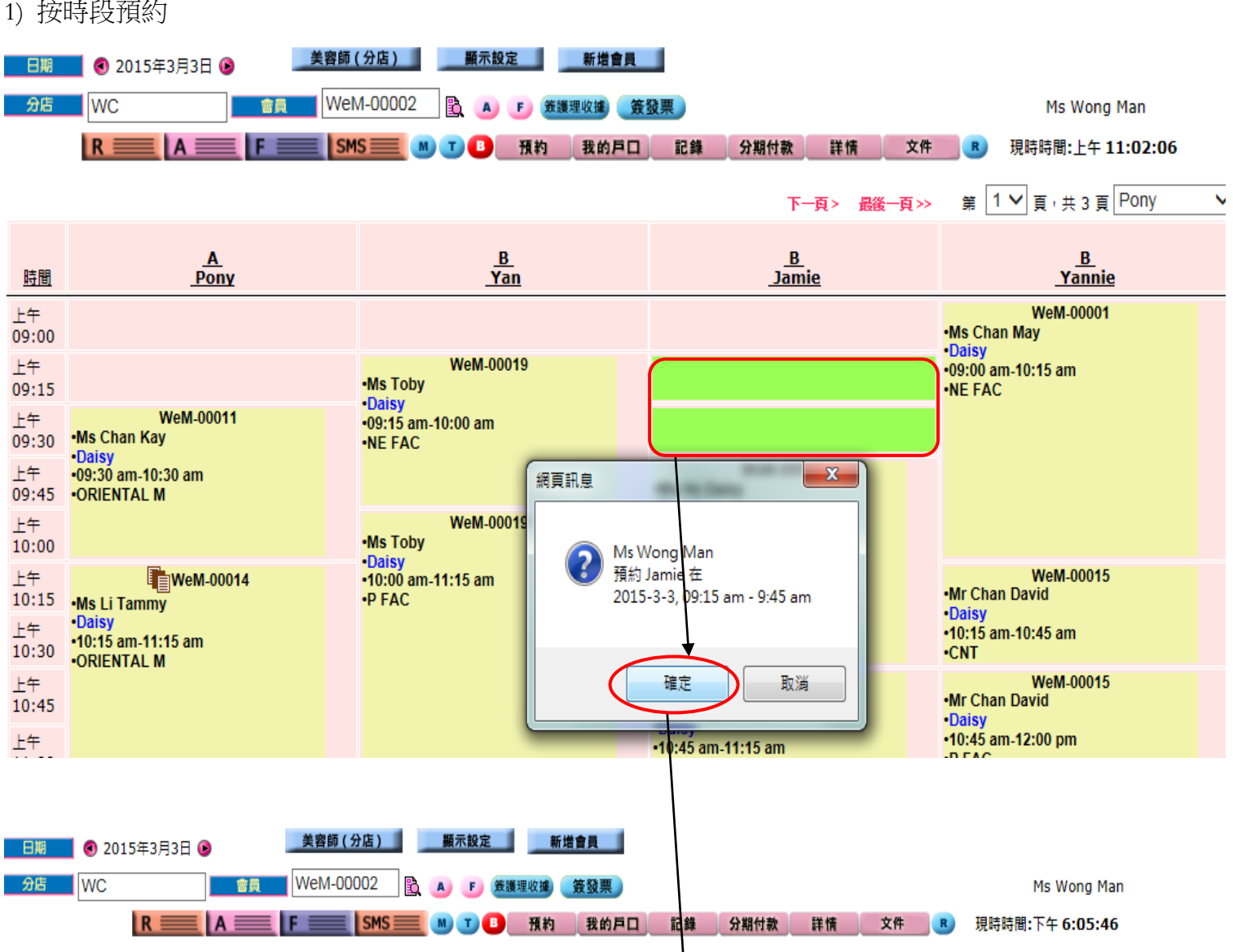

HH626.c

В В В В Pony Yan 時間 Jamie Yannie WeM-00001 上午 •Ms Chan May 09:00 沒註明房間 WeM-00019 上午 Daisy •Ms Toby 09:15 •09:00 am-10:15 am 沒註明房間 •NE FAC WeM-00011 十午 •Daisy •09:15 am-10:00 am •Ms Chan Kay 09:30 х 網頁訊息 ·沒註明房間 •NE FAC 上午 Daisy 09:45 •09:30 am-10:30 am •ORIENTAL M WeM-000 上午 超過每日最高預約時間(8.5小時) •Ms Toby 10:00 沒註明房間 WeM-00015 上午 WeM-00014 Daisy •Mr Chan David 10:15 •10:00 am-11:15 am •Ms Li Tammy ·沒註明房間 ·沒註明房間 •P FAC 確定 Daisy 上午 Daisy •10:15 am-10:45 am 10:30 •10:15 am-11:15 am •CNT ORIENTAL M

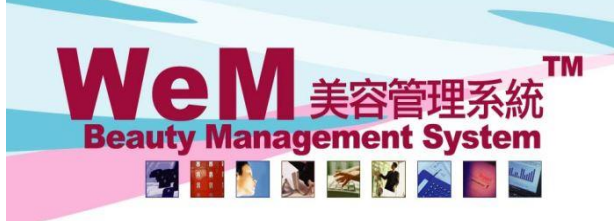

m.hk

## 2) 按 <預約> 鍵預約

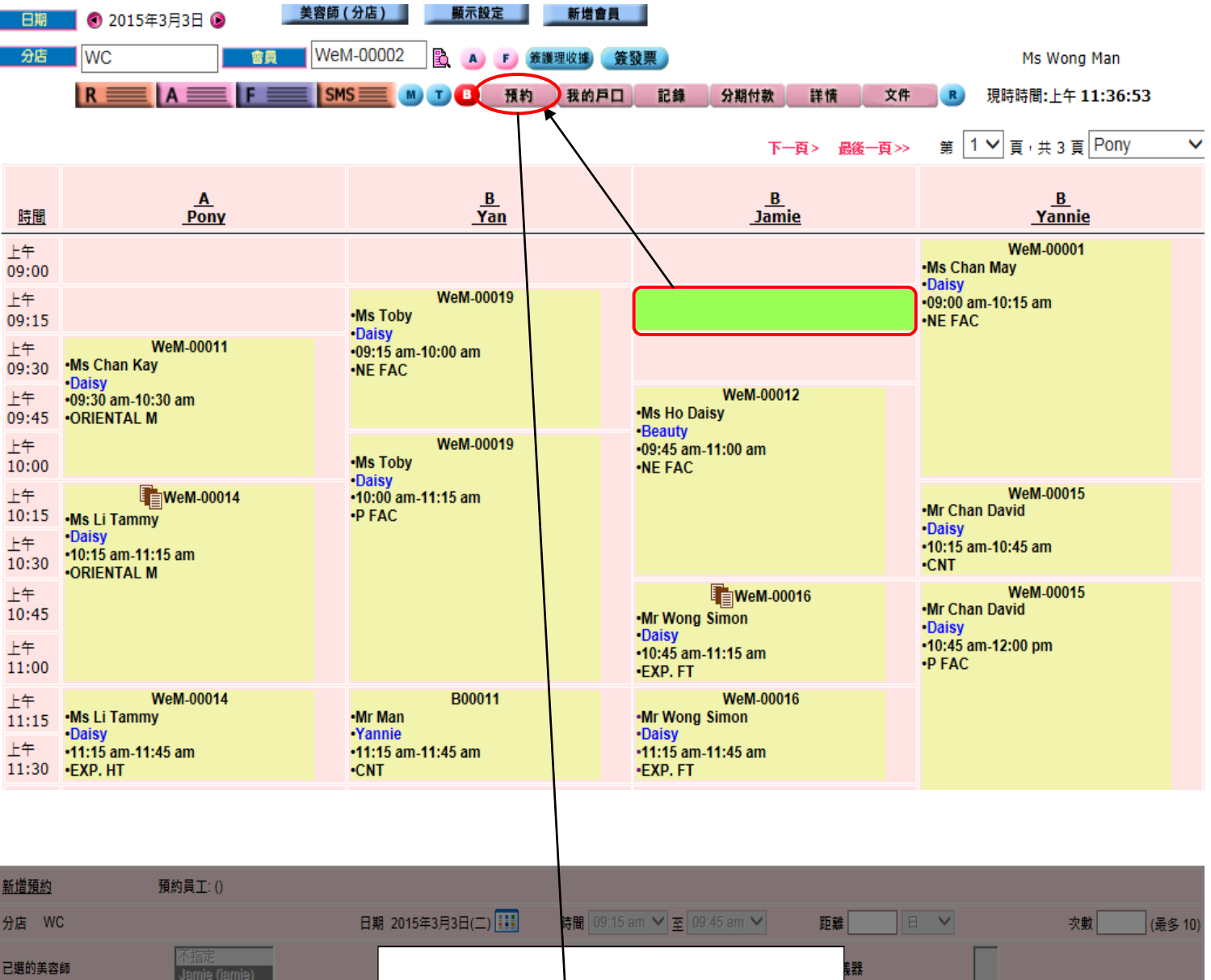

HH828.

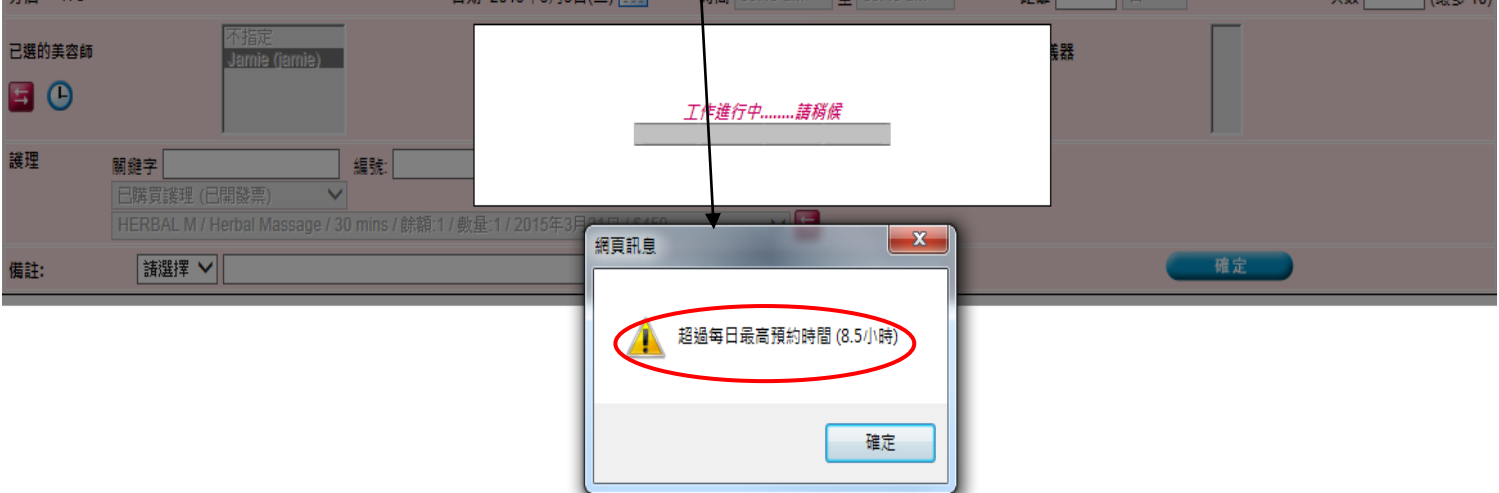

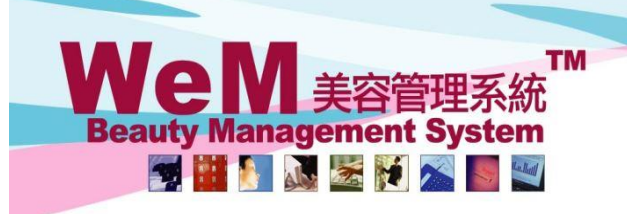

m.hk

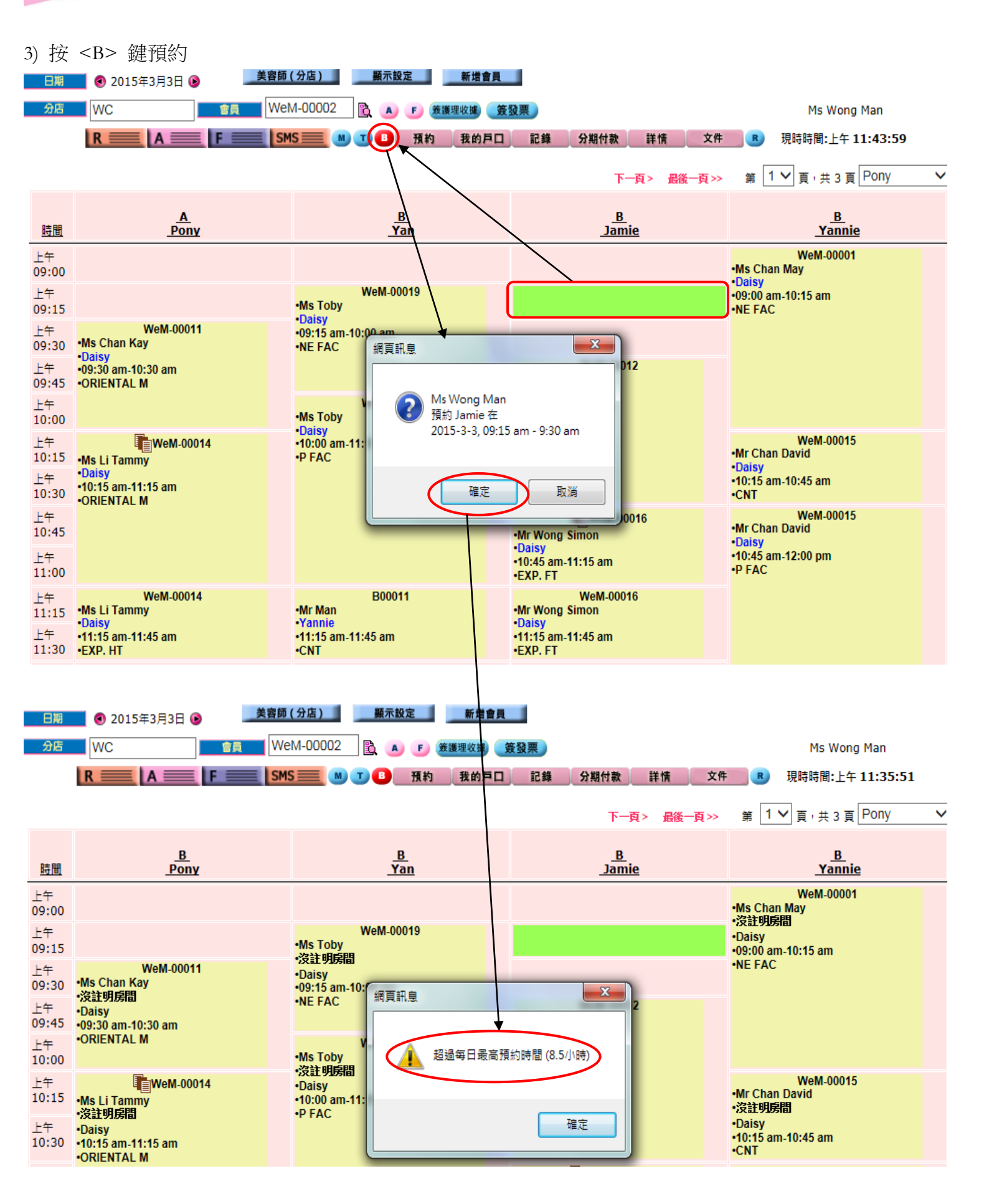

HHB28-C

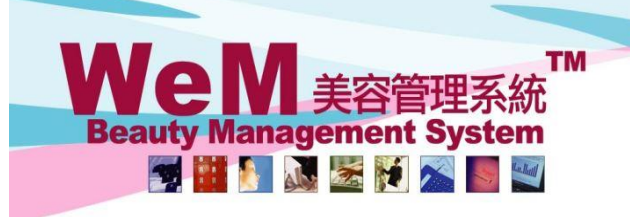

m.hk

## 4) 編輯預約

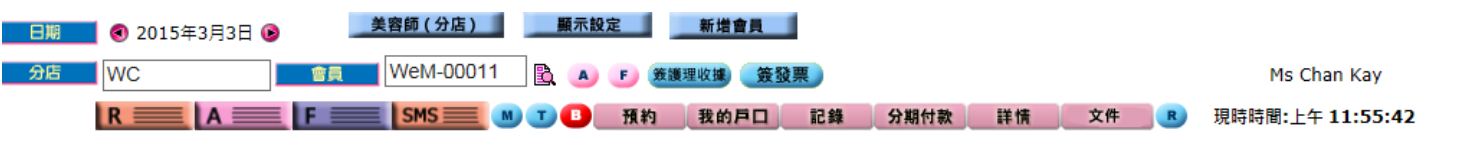

HH626.c

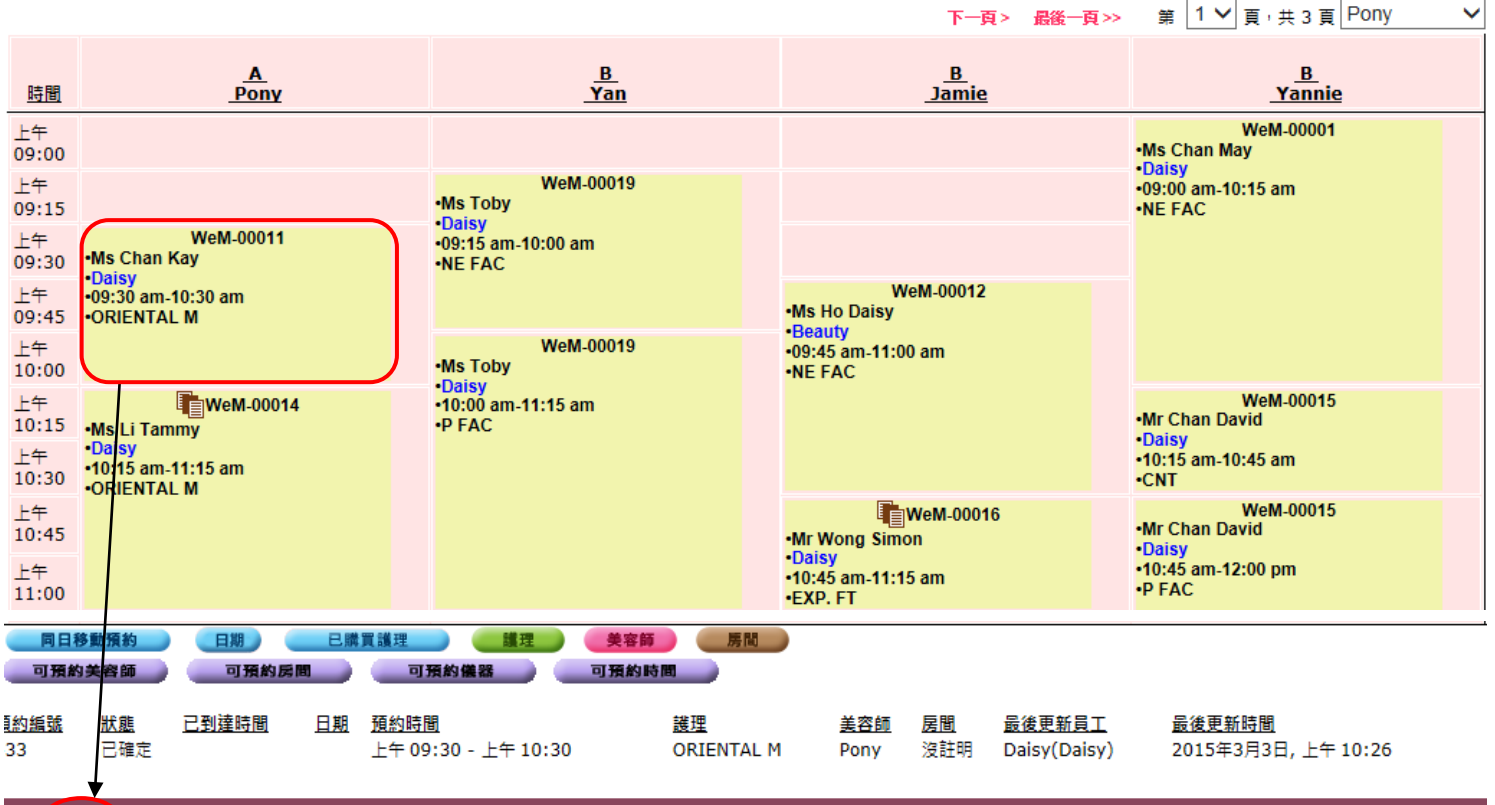

返回 編輯 再確認 到達 準備 取消 失約 完成 移除 預約備忘 評註 備註

酮閉

V

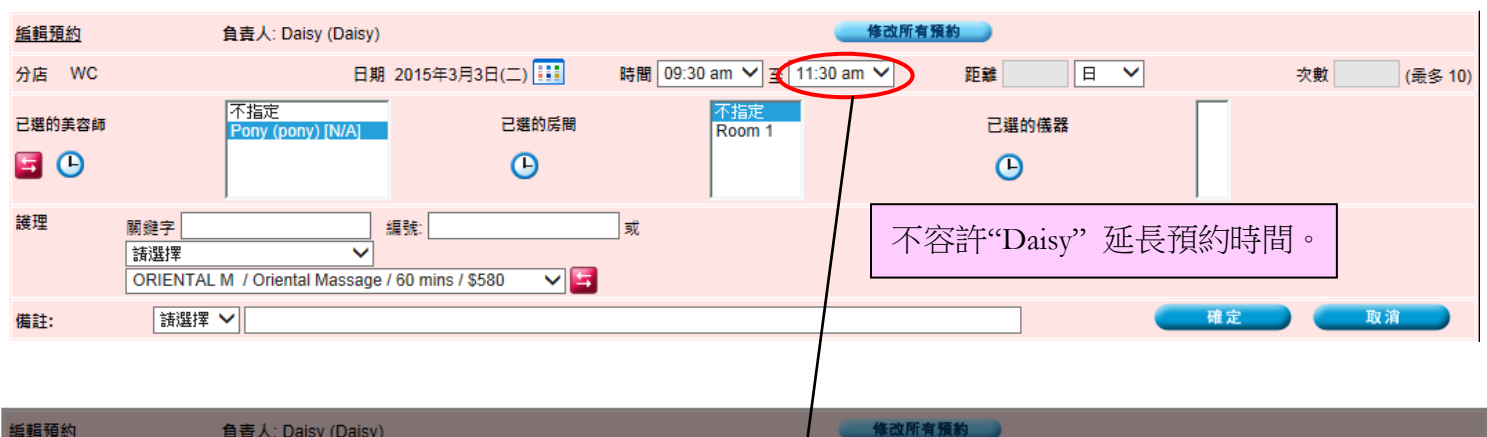

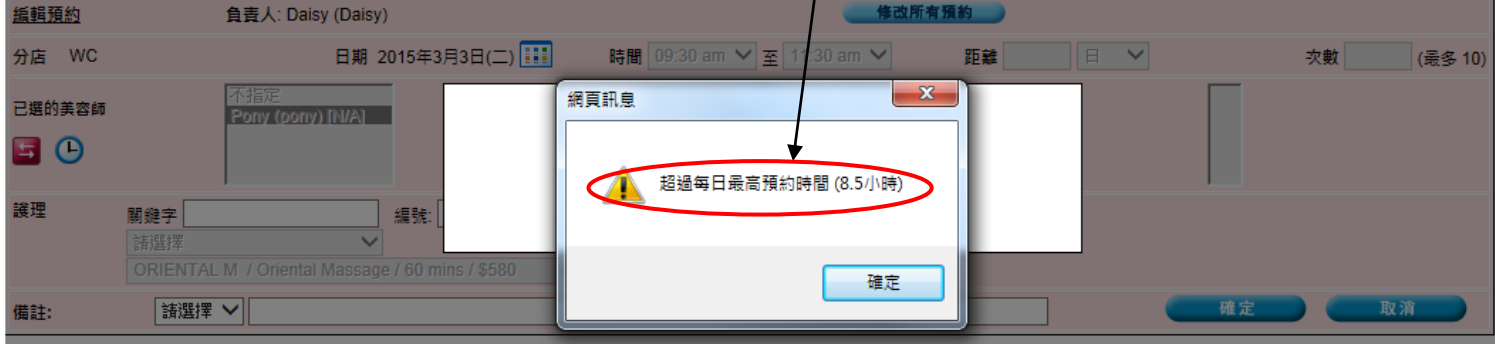

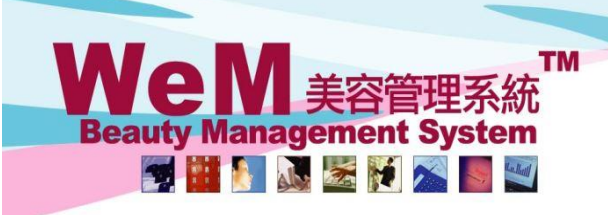

m.hk

## 5) 更改預約護理

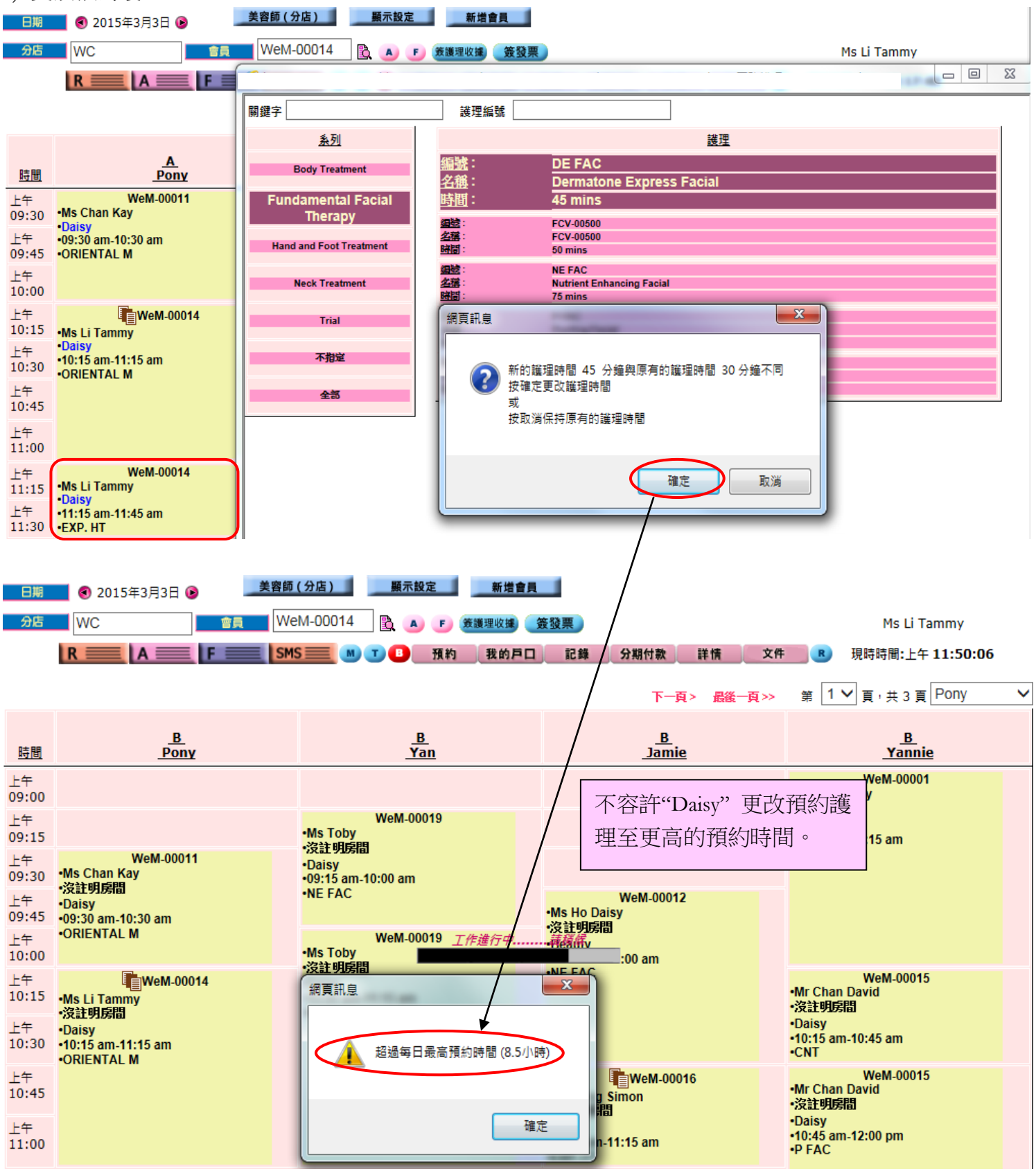